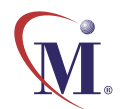

Online Guide

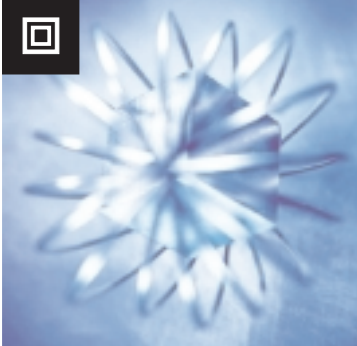

# WinRunner ® 7.0 WAP Add-in Beta

Installation Guide

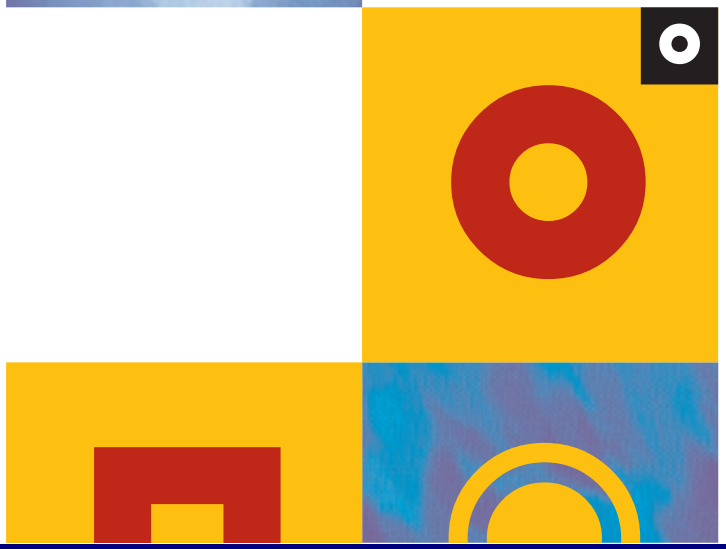

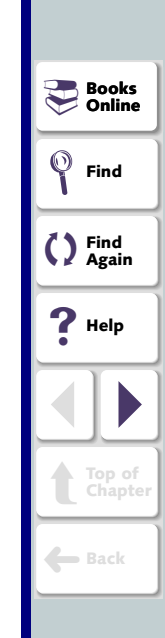

## **Table of Contents**

| Before You Install                                                | 3<br>4  |
|-------------------------------------------------------------------|---------|
| Installing WAP Add-in Support<br>Loading the WinRunner WAP Add-in | 5<br>11 |
| Disabling WAP Add-in Support                                      | 14      |

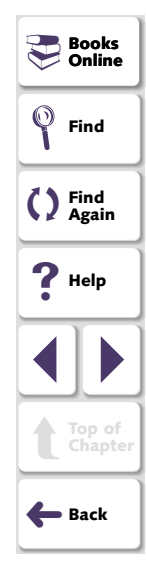

## **Before You Install**

Welcome to the WAP Add-in for WinRunner. The WAP Add-in enables you to record and run tests on WAP applications for the Nokia and Phone.com emulators. With the WAP Add-in you can add GUI and bitmap checkpoints to your script to check WAP application properties as well as standard WinRunner properties.

This guide describes how to install Add-in support for WAP objects.

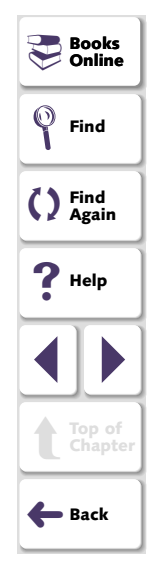

## **System Requirements**

To successfully run WinRunner with the WAP Add-in, you need the following minimum system requirements:

| Platform         | An IBM-PC or compatible with a Pentium® /100MHz or                                                          |                   |  |
|------------------|----------------------------------------------------------------------------------------------------|-------------------|--|
|                  | higher microprocessor.                                                                                      | Find              |  |
| Memory           | At least 32 MB of RAM memory.                                                                               |                   |  |
| Operating System | Windows 95, Windows 98, Windows NT 4.0,                                                                     | () Again          |  |
|                  | Windows 2000, or Windows ME.                                                                                | 2 Help            |  |
| Hard Disk Space  | 3 MB of free disk space for Phone.com support only or 30                                                    | •                 |  |
| -                | MB for Phone.com and Nokia support. You may need a additional 10 MB on the drive where Windows is installed |                   |  |
|                  | depending on the shared components already installed on the machine.                                        | Top of<br>Chapter |  |
| Prerequisites    | WinRunner 7.0 standalone installation.                                                                      | Back              |  |

Books Online

The WAP Add-in setup program installs the WAP Add-in in your WinRunner installation folder.

## To install WAP Add-in support:

- 1 Insert the CD-ROM into the drive from which you want to install. If you are installing from a network drive, map the drive.
- 2 Select Run on the Start menu.
- 3 Type the location from which you are installing and setup.exe. For example, type d:\setup.exe.
- 4 In the Registration Information screen, type your name, the name of your company, and a WinRunner maintenance number. This number can be found in the Maintenance Pack Number envelope or on the bill of lading you received when you purchased WinRunner. Note that there is a single maintenance number for each team of users. The maintenance number replaces what was formerly a serial number for each purchased copy of WinRunner. The maintenance number, which identifies the customer, determines how many licenses are generated.

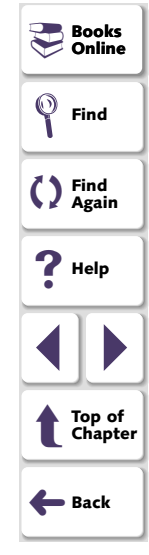

The maintenance number identifies the customer.

| <b>Registration Information</b> | ×                                                                                                    |    |                   |
|---------------------------------|----------------------------------------------------------------------------------------------------|----|-------------------|
|                                 | Please type your name, the name of your company and your<br>maintenance number. The maintenance number was provided to<br>you with the WinBurner package. | 20 | Books<br>Online   |
|                                 | Name                                                                                                    | (  | Find              |
|                                 | Company                                                                                                    | C  | ) Find<br>Again   |
|                                 |                                                                                                    | 4  | <b>?</b> Help     |
|                                 | Maintenance Number                                                                                                    |    |                   |
|                                 |                                                                                                    | 1  | Top of<br>Chapter |
|                                 | < Back Next > Cancel                                                                                                    |    | Back              |

Click Next.

5 Click **Yes** to confirm the registration information.

6 Specify the folder in which to install the WAP Add-in. The destination folder must be the WinRunner installation folder. If the installation folder that appears is not the WinRunner installation folder, click **Browse** to find the correct destination folder.

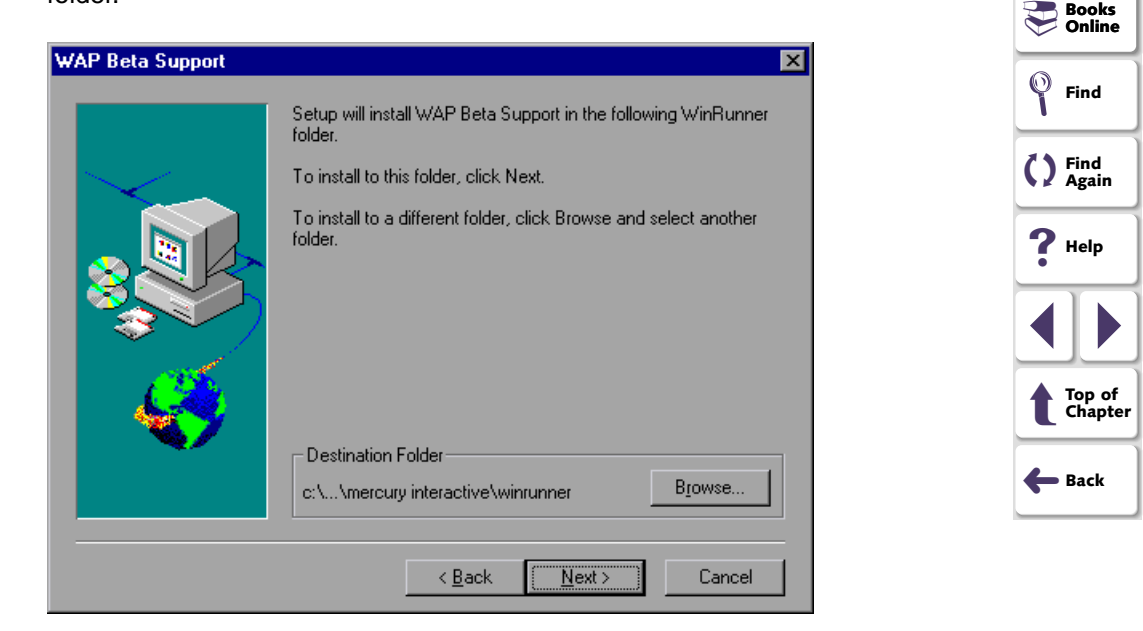

Click Next.

7 Clear the check box if you do not want to install support for the Nokia WAP application.

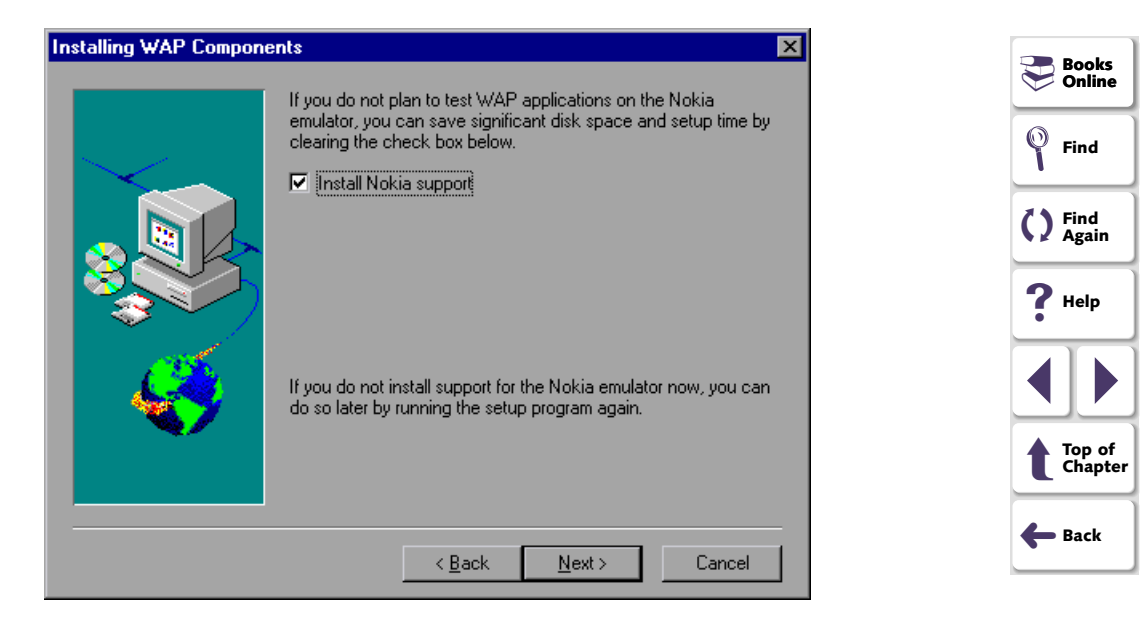

## Click Next.

8 Select the program folder for the WAP Add-in icons.

| Select Program Folder | ×                                                                                                    |                                                                               |
|-----------------------|----------------------------------------------------------------------------------------------------|-------------------------------------------------------------------------------|
|                       | Setup will add program icons to the Program Folder listed below.<br>You may type a new folder name, or select one from the Existing<br>Folders list. Click Next to continue.<br>Program Folder:<br>Egisting Folders:<br>Scom NIC Utilities<br>Accessories<br>ActivePerl<br>Adobe<br>Adobe Acrobat<br>Adobe Acrobat<br>Adobe Acrobat<br>Adobe Acrobat<br>Adobe Acrobat<br>Adobe Acrobat<br>Adobe Perl<br>Adobe Perl<br>Adobe Perl<br>Adobe Acrobat<br>Adobe Acrobat<br>Adobe Acroba | Books<br>Online<br>Find<br>Find<br>Again<br>Help<br>Help<br>Top of<br>Chapter |
|                       | < <u>B</u> ack <u>N</u> ext > Cancel                                                                                                    | 🗲 Back                                                                        |

Click **Next**. The installation process begins. To pause or quit the installation, click Cancel.

- **9** When the WAP Add-in Installation is complete, remove any disks from their drives.
  - If you installed Nokia support, choose to restart your computer. Click Finish.
  - If you did not install Nokia support, choose whether you want to see the Readme file. Click **Finish**.

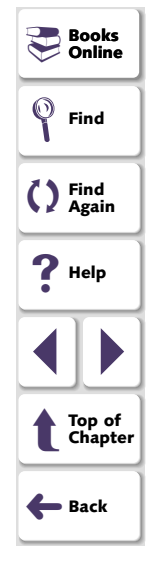

## Loading the WinRunner WAP Add-in

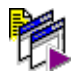

To start WinRunner with support for WAP applications, select **Programs > WinRunner > WinRunner** from the **Start** menu. The Add-in Manager dialog box opens. Select **WAP** and click **OK**.

| Add-In Manager          |  |
|-------------------------|--|
| Select add-ins to load: |  |
| ActiveX Controls        |  |
| ☐ PowerBuilder          |  |
| ☐Visual Basic           |  |
| <b>⊘</b> WAP            |  |
| ∏WebTest                |  |
|                         |  |
|                         |  |
|                         |  |
| Show on startup         |  |
| ОК Нер                  |  |

| Books Online      |
|-------------------|
| Find              |
| C Find<br>Again   |
| <b>?</b> Help     |
|                   |
| Top of<br>Chapter |
| ← Back            |

If multiple supported WAP emulators are installed on your machine, the WAP Environment dialog box opens. You are prompted to choose a WAP emulator to work with in the current session. Click **OK**.

| WAP Environment |                                                                       | Books Online            |                   |
|-----------------|-----------------------------------------------------------------------|-------------------------|-------------------|
| ?               | Both the Nokia and Phone.com emulators are installed on this machine. |                         | Find              |
|                 | Select an emulator to work with in this session:                      |                         | C Find<br>Again   |
|                 | C Phone.com                                                           |                         | ? Help            |
|                 | Don't show this dialog box again.                                     |                         |                   |
|                 |                                                                       | I                       | Top of<br>Chapter |
| Tip: If yo      | ou select the <b>Don't show this dialog box a</b>                     | gain check box, you can | <b>←</b> Back     |

**Tip:** If you select the **Don't show this dialog box again** check box, you can choose to display this dialog box in the future by setting the SHOW\_WAP\_DLG parameter to "1" in the *wrun.ini* file.

### Note:

### If the Add-In Manager dialog box does not open:

- 1 Start WinRunner.
- 2 In Settings > General Options > Environment tab, check Show Add-in Manager dialog for \_\_\_\_\_ seconds and fill in a comfortable amount of time in seconds. (The default is 10 seconds).
- 3 Click OK.
- 4 Close WinRunner. A WinRunner Message dialog opens asking "Would you like to save changes made in the configuration?" Click **Yes**.
- 5 When you open WinRunner again, the The Add-in Manager dialog box opens. Select **WAP** and click **OK**.

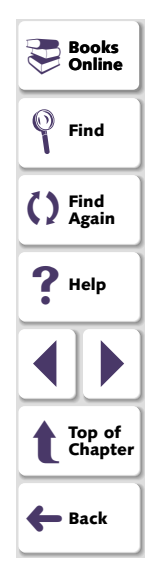

If you decide not to use WAP support, you can disable the WAP add-in.

## To disable the add-in support:

- 1 Select **Programs > WinRunner > WinRunner** from the **Start** menu to open WinRunner.
- 2 After the opening screen appears, the Add-In Manager dialog box opens for ten seconds. (If the Add-In Manager dialog box does not open, follow the instructions in the note on page 13.)

| Add-In Manager                                                              |
|-----------------------------------------------------------------------------|
| Select add-ins to load:                                                     |
| □ActiveX Controls<br>□ PowerBuilder<br>□ Visual Basic<br>☑ WAP<br>□ WebTest |
| Show on startup                                                             |
|                                                                             |

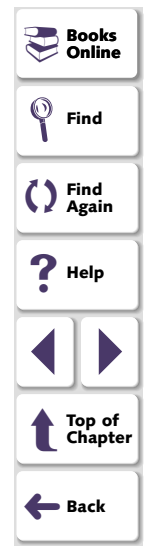

To disable WAP support, clear the **WAP** check box.

3 Click OK. WinRunner opens with the add-in support disabled.

### WinRunner WAP Add-in Installation Guide, Version 7.0 Beta

© Copyright 2001 by Mercury Interactive Corporation

All rights reserved. All text and figures included in this publication are the exclusive property of Mercury Interactive Corporation, and may not be copied, reproduced, or used in any way without the express permission in writing of Mercury Interactive. Information in this document is subject to change without notice and does not represent a commitment on the part of Mercury Interactive.

Mercury Interactive may have patents or pending patent applications covering subject matter in this document. The furnishing of this document does not give you any license to these patents except as expressly provided in any written license agreement from Mercury Interactive.

WinRunner, XRunner, LoadRunner, TestDirector, TestSuite, and WebTest are registered trademarks of Mercury Interactive Corporation in the United States and/or other countries. Astra SiteManager, Astra SiteTest, Astra QuickTest, Astra LoadTest, Topaz, RapidTest, QuickTest, Visual Testing, Action Tracker, Link Doctor, Change Viewer, Dynamic Scan, Fast Scan, and Visual Web Display are trademarks of Mercury Interactive Corporation in the United States and/or other countries.

This document also contains registered trademarks, trademarks and service marks that are owned by their respective companies or organizations. Mercury Interactive Corporation disclaims any responsibility for specifying which marks are owned by which companies or organizations.

If you have any comments or suggestions regarding this document, please send them via e-mail to documentation@mercury.co.il.

Mercury Interactive Corporation 1325 Borregas Avenue Sunnyvale, CA 94089 Tel. (408) 822-5200 (800) TEST-911 Fax. (408) 822-5300

WRWAPIG7.0BETA/01